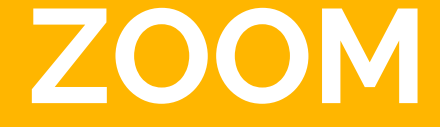

#### Realizado por: Diana Ramírez

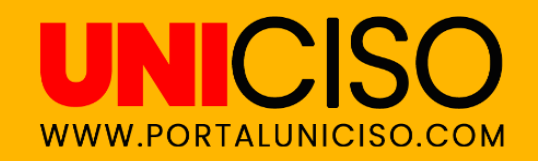

© - Derechos Reservados UNICISO

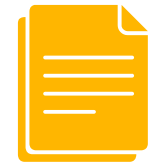

### ¿Qué es?

Zoom es una plataforma creada para realizar conferencias, videoconferencias y chatear de una manera sencilla y rápida.

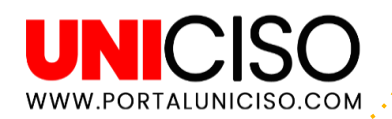

#### Funciones de Zoom

#### PROGRAMA UNA REUNIÓN

Te permite **crear una reunión**, asignando un nombre y hora a la misma. Puedes enviar recordatorios a tus invitados.

#### GRABA UNA REUNIÓN

Puedes **grabar una reunión** por si quieres repetirla luego o enviarla a algún compañero o amigo.

#### **COMPARTE PANTALLA**

Puedescompartirtupantallacontodoslosinvitadosolaspersonasqueselecciones.

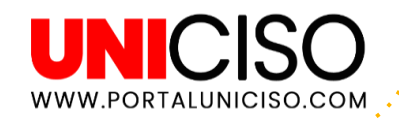

#### Funciones de Zoom

#### PIZARRÓN

Tiene un **pizarrón virtual** que resulta muy útil para los profesores para explicar algo allí, si lo considera necesario.

#### CHAT

Tiene un **chat siempre activo.** Allí los invitados pueden intervenir cuando lo deseen.

#### CALENDARIO

Puedes **sincronizar tu calendario de Outlook o Google Calendar** para recibir notificaciones de tus reuniones.

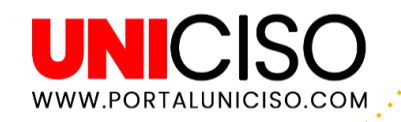

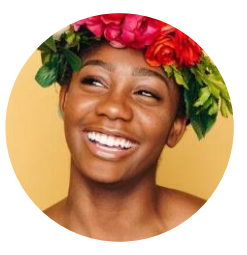

### TIPS

- Puedes crear tu cuenta o acceder a reuniones a través de tu cuenta Google o Facebook.
- Solamente puedes acceder desde un dispositivo, si intentas entrar con varios a la vez, Zoom cerrará la primera sesión automáticamente y sólo dejará la última.

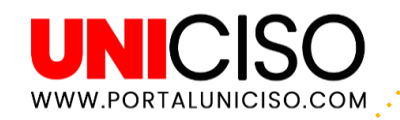

¿Cómo usar Zoom?

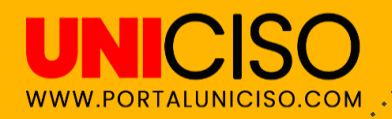

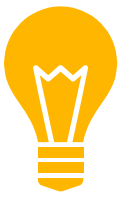

### Crea una cuenta

- Ingresa a <u>https://zoom.us/signup</u>
- Registra tu correo electrónico.
- Cuando lo hagas recibirás un correo para la confirmación.
- Te pedirá de nuevo tu correo con una contraseña.
- Haz clic en el enlace y ya podrás ingresar.

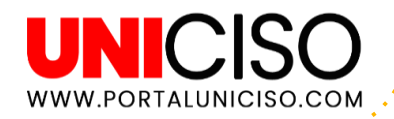

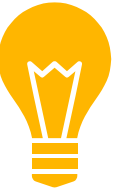

# Crea tu perfil

- En Perfil podrás colocar tus datos personales (correo, nombre, lugar de residencia, etc).
- Allí también podrás cambiar la contraseña si lo deseas.
- Coloca una foto de perfil.

| ONAL               |         |                                     |          |
|--------------------|---------|-------------------------------------|----------|
| il                 |         | Primer nombre                       | Apellido |
| uniones            |         | Diana                               | Apellido |
| narios web         |         | Teléfono<br>Seleccionar país/región | ~ Nú     |
| paciones           | Cambiar | Departamento                        |          |
| figuración         |         | p. ej. producto                     |          |
|                    |         | Cargo                               |          |
| dor                |         | p. ej. gerente de producto          |          |
| tración de usuario |         | Compañía                            |          |
| ración de salas    |         | Nombre de la empresa/organización   |          |
| stración de Cuenta |         | Ubicación                           |          |
| zado               |         | p. ej. San José                     |          |

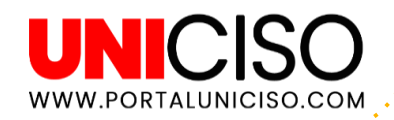

#### Comienza una reunión

- Si quieres crear una reunión ya lo puedes hacer.
- Dirígete a "Ser anfitrión de una reunión" en la parte superior y selecciona la opción que quieras (puedes cambiar la opción en cualquier momento).
- Se abrirá "Zoom Meetings"
- Allí se creará un código de invitación para las personas que desees invitar (solo debes de enviárselo).

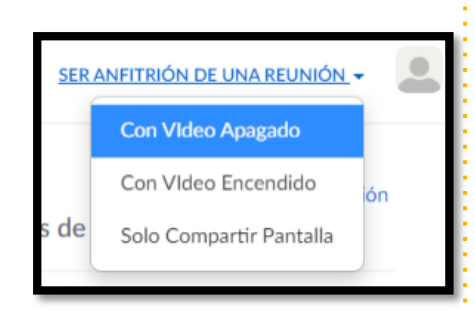

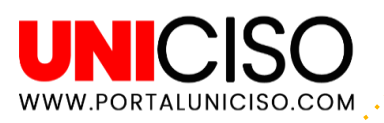

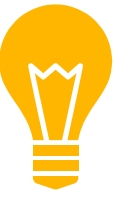

### Sirve como una extensión

- Existe una extensión para Zoom Chrome y Zoom Firefox que permite agendar una reunión a través del Google Calendar.
- Dando solo clic en la extensión Zoom se iniciará o se programará la reunión.
- Toda la información se envía a través de Google Calendar a los participantes.
- Esta opción ha sido de mucha ayuda a estudiantes, para que ellos no olviden las clases que tienen a diario.

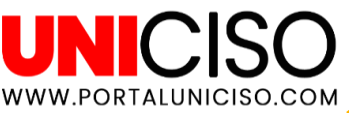

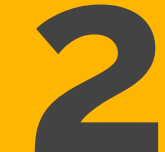

### Unirse a una Reunión

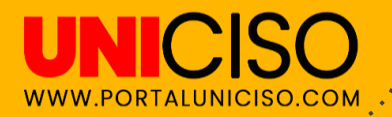

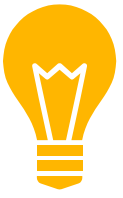

# Ingresa a una reunión

- Si eres participante, puedes unirte a una reunión que algún anfitrión haya creado.
- Recuerda que para crear una reunión debes de ingresar a tu cuenta pero si eres participante puedes ingresar a la app sin necesidad de loguearte, bastará con el link que te envíen.

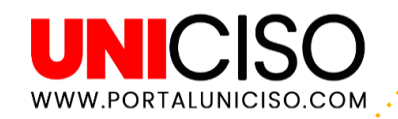

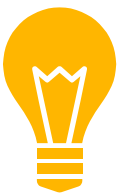

# Ejemplo del Link

- Te enviarán un link similar a este: <u>https://us04web.zooom.us/j/78828=T2c5ZW5TeHBSZGQvNWljVIB0Zz09</u>
- Te darán un ID de la reunión, como este: 788 572 4331
- En ocasiones, el anfitrión asigna a la reunión una contraseña, que te la dará para iniciar cada reunión y es similar a esta: 3HgTo

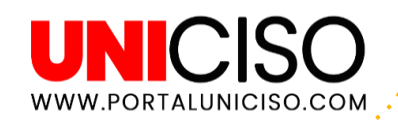

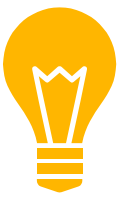

# Formas de unirte

- Te envían un enlace como el que observaste en la anterior diapositiva (**por correo, redes sociales o alguna plataforma**).
- A través de un enlace que requiera que **descargues la app o ejecutes el programa en tu pc.**
- Insertando el código de la reunión (En la plataforma Zoom encontrarás una opción que diga "Entrar a una reunión" y allí deberás de copiar el código que te envíen).

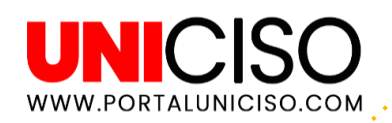

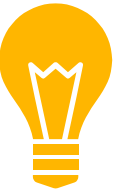

# Ejemplo

Para este ejemplo se inició sesión a través de un link que el profesor envió por WhatsApp pero se abrirá desde el PC.

Por esta razón se requiere abrir **Zoom Meetings** (tu PC lo hará automáticamente), lo único que debes de hacer es dar clic en Abrir Zoom.

| Skype Stoshiba Book Place G WildTangent | ¿Abrir Zoom?<br>https://zoom.us quiere abrir esta aplicación.         |
|-----------------------------------------|-----------------------------------------------------------------------|
|                                         | Abrir Zoom Cancelar                                                   |
|                                         | Iniciando                                                             |
| Haga clic en Open                       | Zoom Meetings (Abrir Reuniones de Zoom) si ve el diálogo del sistema. |
|                                         | UNICISO                                                               |

WWW.PORTALUNICISO.CC

# Pantalla Principal

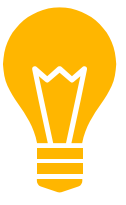

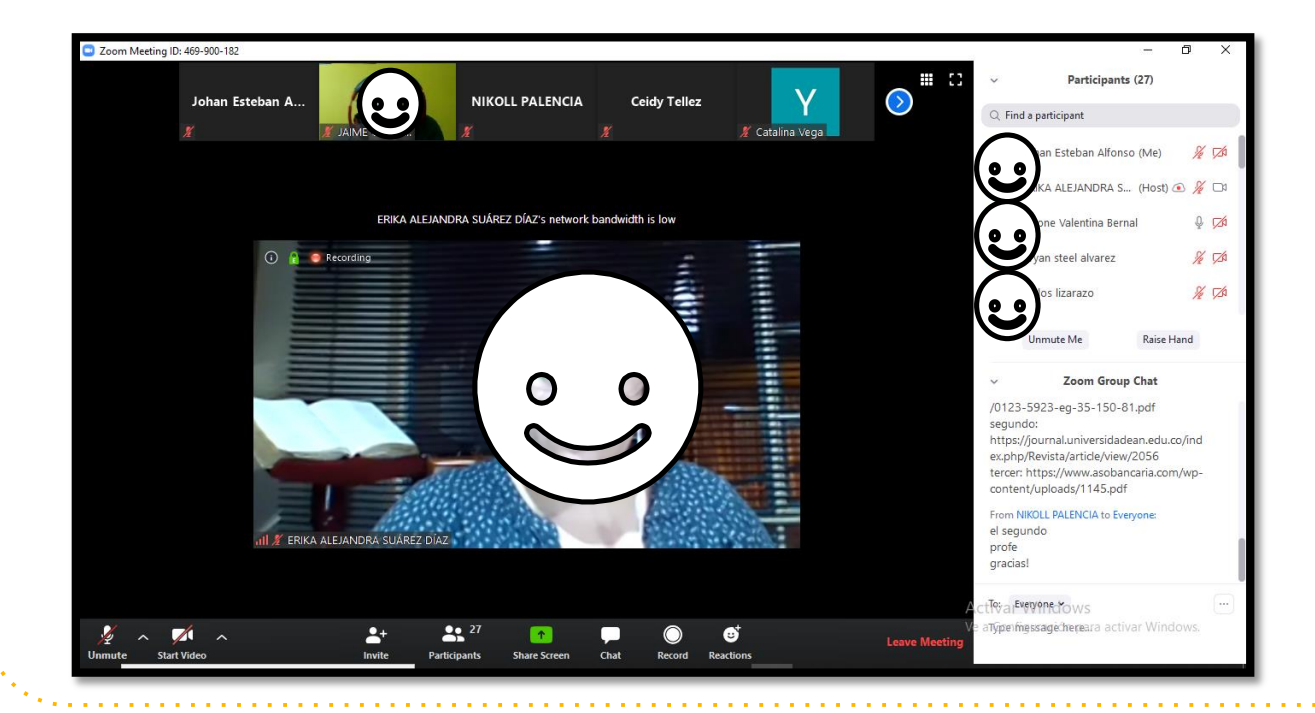

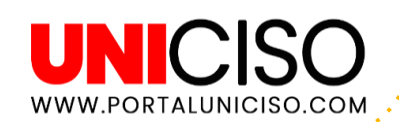

# **Parte Superior**

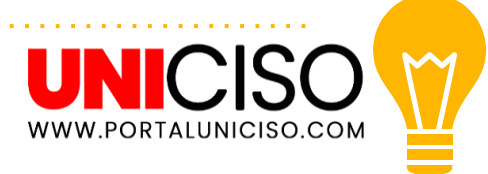

- En la parte superior **encontramos el ID de la reunión**.
- Adicional encontraremos los participantes (algunos tendrán su cámara encendida) y podemos observar un símbolo con un micrófono, en este caso para todos esta en rojo y tiene una línea marcada, quiere decir que lo tienen apagado (recuerda que tu anfitrión puede habilitar o deshabilitar esta opción para escucharte).

#### Zoom Meeting ID: 469-900-182

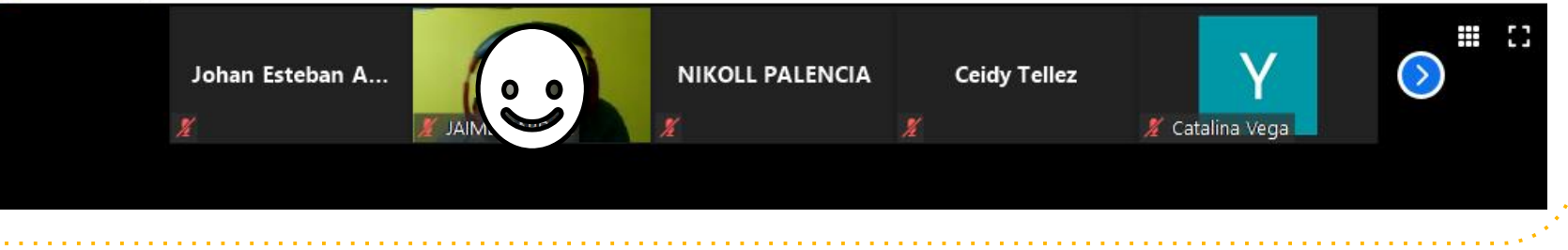

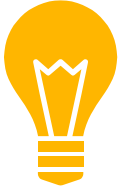

# **Parte Derecha**

#### Al lado derecho de la pantalla encontraremos lo siguiente:

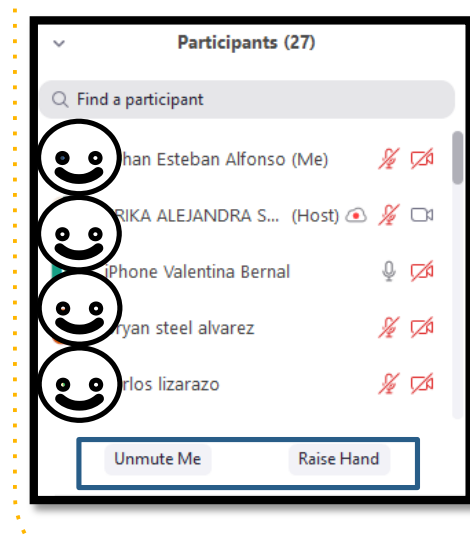

En la primera parte están los participantes (podrás observar quien tiene prendido su micrófono y/o cámara. Puedes buscar alguno por su nombre. Puedes quitar tu micrófono en Unmute me. Puedes levantar tu mano para poder hablar en Raise Hand, y esperar a que te den la palabra.

| ~                                                                                        | Zoom Group Chat                                                                                                    |
|------------------------------------------------------------------------------------------|----------------------------------------------------------------------------------------------------|
| /0123-5923<br>segundo:<br>https://jourr<br>ex.php/Revis<br>tercer: https<br>content/uplo | eg-35-150-81.pdf<br>nal.universidadean.edu.co/ind<br>sta/article/view/2056<br>://www.asobancaria.com/wp-<br>pads/1145.pdf |
| From NIKOLL<br>el segundo<br>profe<br>gracias!                                           | PALENCIA to Everyone:                                                                                                    |
| tTo:arEvenyone                                                                           | dows                                                                                                    |

En la segunda parte **se** encuentra el Chat.

Allí podrás **encontrar la opción de enviar mensaje a todos** (to everyone) o si quieres a alguien en privado.

UNICISO WWW.PORTALUNICISO.COM

# Ejemplo del Chat

Así te aparecerá la opción para que elijas si quieres enviar un chat a Todos o a una persona en específico.

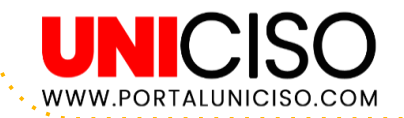

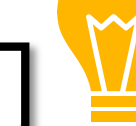

#### Zoom Group Chat

From Alejandra Garzon to Everyone: está muy entrecortada la comunicación.

From Diana Veloza to Everyone: teacher se escucha robotizado

From evelyn diaz to Everyone: no escucho nada

mossage h

From Me to evelyn diaz: (Privately) Hola Evelyn.. Ya activaste el micrófono en la parte izquierda inferior para que pueds escuchar a la profesora?

#### From Sofia Aquirre to Everyone: se escucha feo Send chat to ... Fron no ( ✓ Everyone Fron sandra prieto rodriguez (Host) Prot Albeiro Riaño cám Alejandra Garzón con cort Alexander Fron Antonia Hidalgo Esta CESAR ALMONACID Fron Diana Ouiroga prot Diana Veloza To: Everyone ~

19

### **Pantalla Inferior**

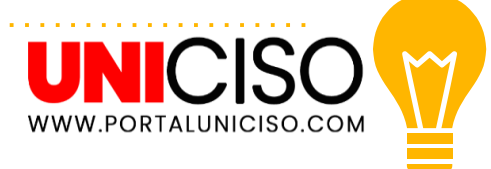

En la parte inferior encontrarás las siguientes opciones:

- Desactivar o activar tu micrófono y cámara.
- Invitar participantes.
- Ver los participantes y conocer el número de los mismos.
- Compartir pantalla con los participantes.
- Chat.
- Grabar la sesión.
- Reaccionar con **emojis**.
- Abandonar la reunión (Leave Meeting).

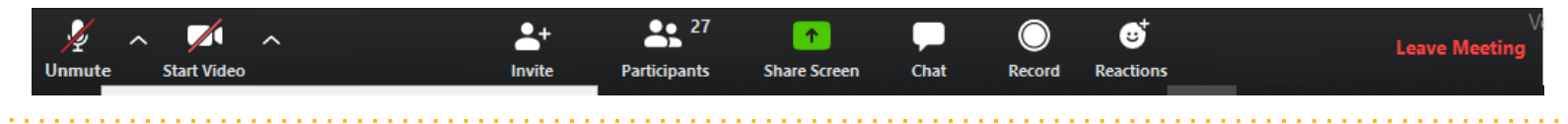

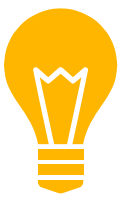

### Ejemplo de Invitar

Si **decides Invitar a alguien a la conferencia** y le das clic en la opción en la parte inferior, te aparecerá el siguiente cuadro (por medio de un email):

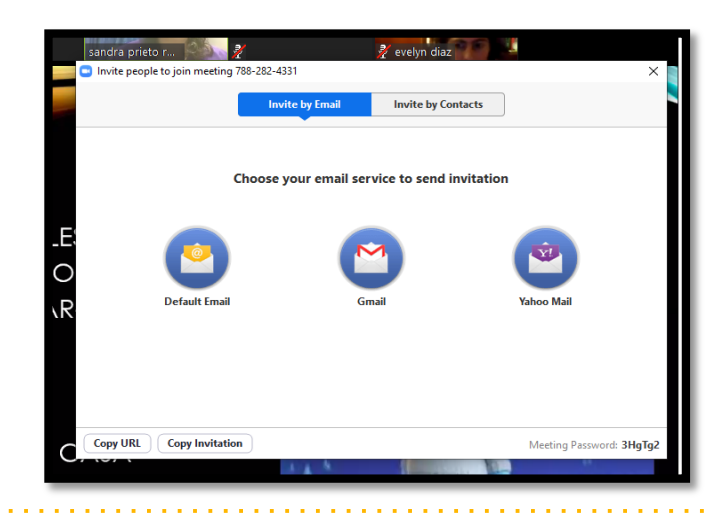

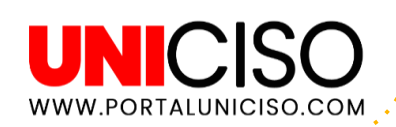

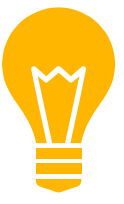

# **Compartir Pantalla**

Al tener la **opción de Compartir Pantalla**, en este caso, los estudiantes pueden observar las presentaciones de los profesores, y se verá algo así:

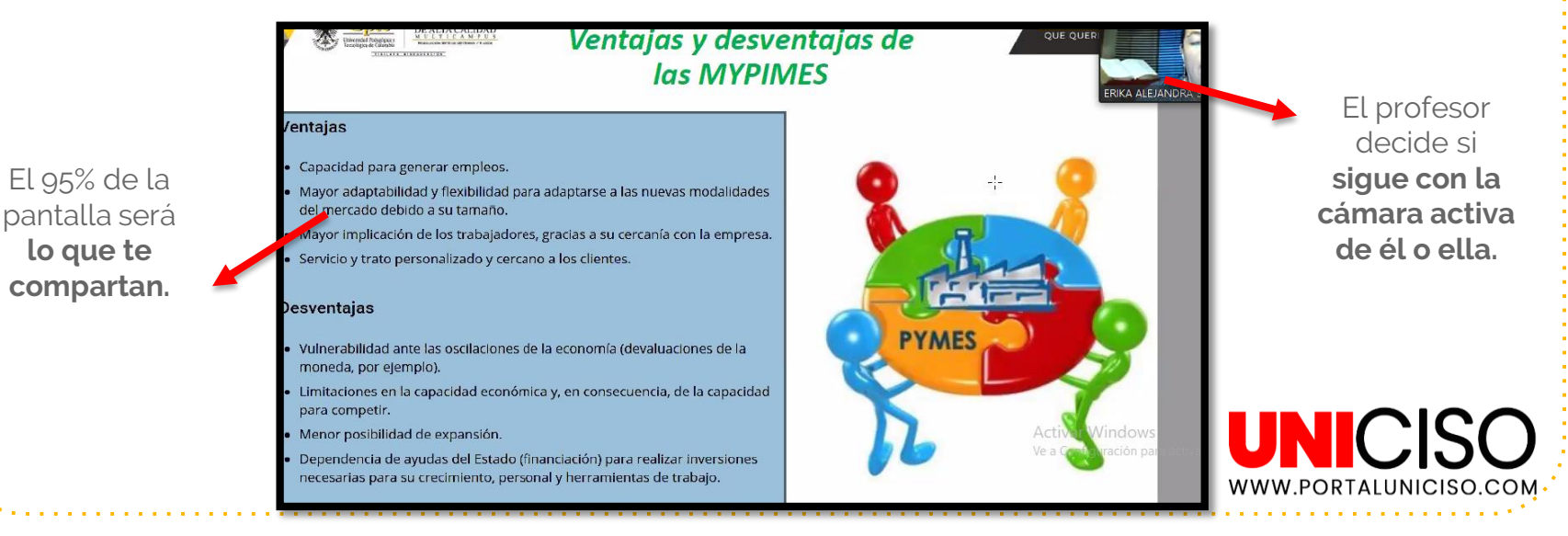

### Acerca de la Cámara..

JAIME CAB

ERIKA ALEJANDRA SI

LUIS GUILLERM ....

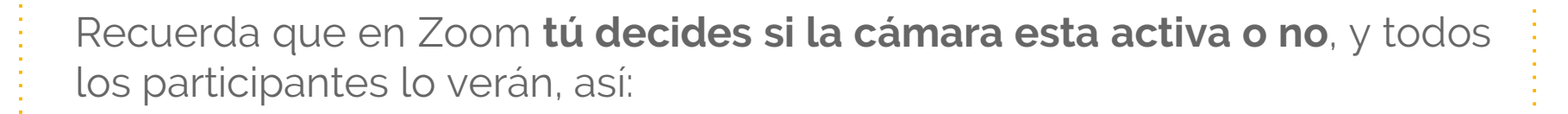

En este caso, se observa **dos participantes con la cámara prendida, pero en la parte inferior hay un cuadro en negro** con el nombre del participante, esto indica que su cámara esta apagada.

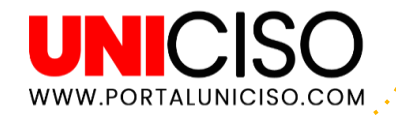

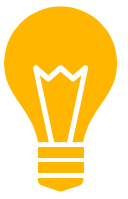

### No escucho al Anfitrión

- Un TIP para cuando comiences a usar Zoom por primera vez es que siempre debes de Activar el Micrófono en la parte inferior izquierda, ya que no podrás oír recién entres. Te aparecerá una opción que diga Join Audio.
- De ahí en adelante siempre te aparecerá Unmute My Audio, que es para activar o desactivar tu micrófono.

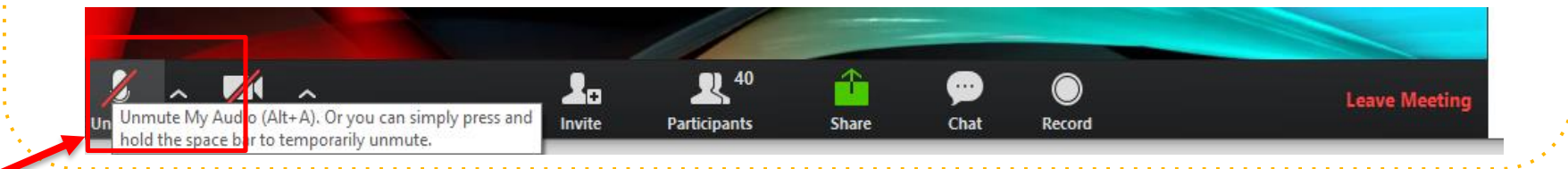

### **Trucos de Zoom**

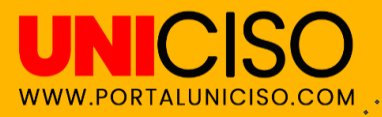

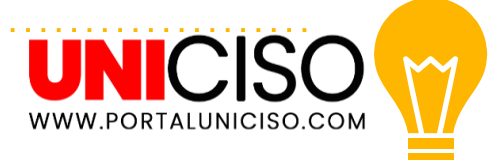

#### **Coloca un Fondo Virtual**

- Puedes establecer un fondo a tu cámara.
- Esto normalmente se hace cuando **se tiene una entrevista de trabajo** o reuniones importantes de trabajo para evitar mostrar el fondo de una habitación o de la casa.
- Dirígete a Ajustes y selecciona Fondo Virtual y allí podrás elegir el que más te guste. Algunas son imágenes fijas y otras tendrán Movimiento.
- También puedes elegir alguna que tengas guardada en tu Pc o móvil.

# Opciones para el Anfitrión

Cuando seas el anfitrión en alguna reunión, puedes:

- Si invitas a tus participantes mediante un link sin contraseña, puede que más personas entren, entonces para evitar esto, debes de seleccionar en la opción "Nueva Reunión" la opción de Ajustes de reunión personal y allí seleccionar Habilitar la sala de espera.
- Una vez seleccionada, cuando los participantes ingresen, tú podrás ver su nombre y decidir si los aceptas o no.
  - Así mismo puedes **desactivar sus micrófonos**.

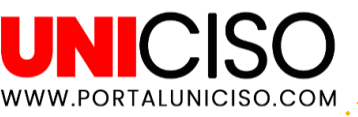

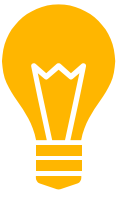

# Puedes agregar Filtros

- Si no tienes un buen día o no te sientes del todo para bien para **poner** la cámara puedes colocar un Filtro.
- La función se llama Retocar mi apariencia.
- Es similar a un filtro que encuentras en las redes sociales.
- Para activarlo, haz clic en la flecha hacia arriba junto a Iniciar video. Haz clic en Configuración de video y marca la casilla Retocar mi apariencia.

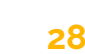

WWW.PORTALUNICISO.COM

### **Otros Trucos**

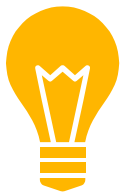

- Mantén presionada la barra espaciadora para silenciar y activar el micrófono.
- La opción de "Gallery View" te permite ver a todos los participantes a la vez. Esta opción se encuentra en la parte superior de la pantalla. Si hay más de 49 participantes podrás moverte entre páginas para verlos.
- Si no quieres que en tu pantalla salgan los participantes que no tienen activa su cámara deberás de ir a Opciones, Video, Meetings y elegir Hide nonvideo participants.

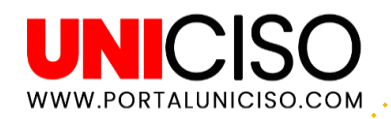

### **Preguntas Frecuentes**

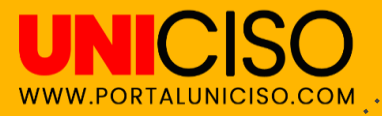

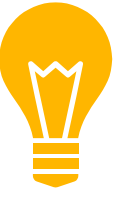

### Anfitrión y Participante

- El anfitrión es quien crea la reunión.
- No es necesario que un participante tenga una cuenta de Zoom para ser parte de ella, basta con la app o con el link para entrar.
- Los participantes pueden elegir entrar por pc, teléfono o Tablet.

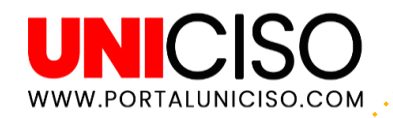

# ¿Cuántos participantes pueden participar?

- Pueden participar **varios por reunión**, ya depende del plan que la institución o empresa haya adquirido.
- El anfitrión puede serlo en muchas reuniones pero si lo requiere ser simultáneo, necesitará una licencia para esto.

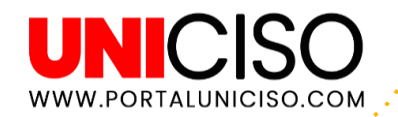

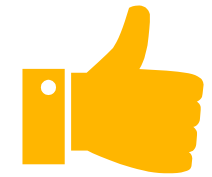

# Bibliografía

Zoom. (04 de 2020). *Zoom*. Obtenido de Una experiencia Enterprise congruente : https://zoom.us/

#### CRÉDITOS

Special thanks to all the people who made and released these awesome resources for free:

- Presentation template by <u>SlidesCarnival</u>
- Photographs by <u>Unsplash</u>

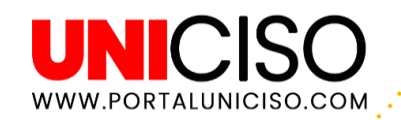

#### CITA DE LA GUÍA

Ramírez, D.(2020). Zoom. UNICISO. Disponible en: www.portaluniciso.com

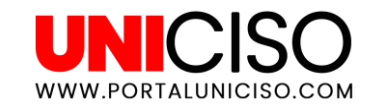

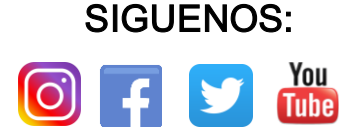

© - Derechos Reservados UNICISO